会員登録をすれば次回からのバス予約がすごく楽!!

# 下呂温泉直行バスオンライン予約の流れ

## ①路線·便選択

- ・片道予約か往復予約を選択
- (片道の場合は乗車地・降車地を選択)
- ・乗車日、乗車人数を選択
- ・「次へ」をクリックして、再度内容を確認

|         | 片道予約       |           |           | 往復予約      |  |
|---------|------------|-----------|-----------|-----------|--|
| 乗車地・降車地 | 乗車地        | 7         | → 陸車地     |           |  |
| 乗車日     | 往路 уууу-тг | n-dd 🛗    |           |           |  |
| 乗車人数    | 大人 1       | · ~       | 名         |           |  |
|         | 子供 -       | •         | 名         |           |  |
|         | 3歳未満 -     | 🗸         | 名         |           |  |
|         | ※3歳未満の場合   | きまれ。但し座席研 | 崔保の場合、料金加 | が必要となります。 |  |

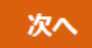

②予約情報入力

・ご宿泊先を選択(お宿一覧に記載のない旅館につきましてはインターネットでの予約不可) ・「プライバシーポリシーに同意する」にチェックして予約するをチェック

ご予約情報入力

| 乗車日          | 往路:2021年09月30日 復路:2021年10月01日                                                                                                    |  |
|--------------|----------------------------------------------------------------------------------------------------|--|
| 乗車地・降車地      | ♀ 名古屋 ↔ ♀ 下呂温泉                                                                                                    |  |
| 乗車人数         | 大人 1名                                                                                                    |  |
| ご宿泊先 🛯 💩 🗃   | ご宿泊先をお教えください。<br>下呂温泉にご宿泊の方 ~~<br>※上記リストに記載がない場合は、インターネットの予約対象外施設です。ご宿泊先へお電話にてご確認くださ<br>い。                                                                   |  |
| その他<br>ご連絡事項 | ※ <注意>バス予約代表者と宿泊予約代表者が異なる場合は、「宿泊予約代表者氏名」を必ずご入力下さい。<br>※片道のみをご希望の方はこちらにご記入ください。 ※足の不自由な方、車椅子の必要な方は、お手数ですが、その他ご連絡車項にご記入頂き、お知らせください。 ※バスの座席希望は、単情のある方のみご記入ください。 |  |
| 合計料金         | 3,700 円 (税込)                                                                                                    |  |

プライバシーポリシー

| 旅行条件書(宿泊サービスのみの国内手配                                                 | 己旅行)                                       |                           |   |
|---------------------------------------------------------------------|--------------------------------------------|---------------------------|---|
| 本旅行条件書は、旅行業法第12条の4に<br>みの国内旅行(弊社旅行業約款第2条第21<br>同法第12条の5に定める契約書面の一部と | 定める取引条件説明書面であり、<br>頁で定義)の手配に関する旅行契約<br>なる。 | また、宿泊サービスの<br>Dが成立した場合には、 |   |
| 弊社旅行業約款手配旅行の部(以下「単<br>件書において用いることとする。                               | 卒社約款」という)で定義する用語                           | については、本旅行条                | • |
|                                                                     |                                            | _                         |   |
| <b>ブライバシ</b><br>□ プラ                                                | ーポリシーに同意して予約をする<br>イバシーポリシーに同意する           | >                         |   |
|                                                                     |                                            |                           |   |
|                                                                     | *                                          |                           |   |

③会員ログイン 会員登録をすると、次回以降の予約でお客様の入力を省略できます。 また予約の変更、取消も可能となります。(後述)

会員の方の予約方法

片道・往復の選択、乗車日、乗車人数→宿泊先の選択→会員ログイン→支払い方法選択 だけで簡単予約!!

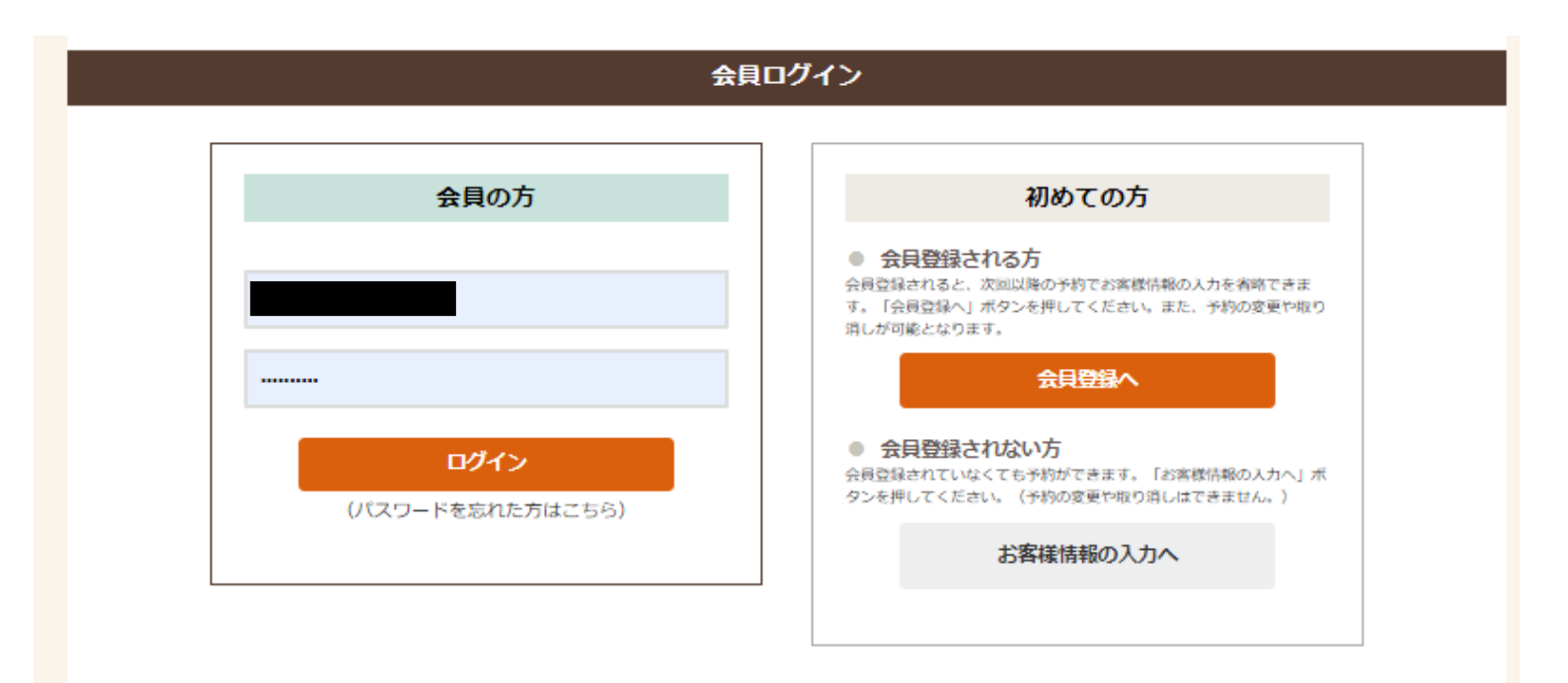

# 会員登録する方

④の会員登録完了後→⑥お支払方法の選択

会員登録しない方

⑤のお客様情報入力後→⑥お支払方法の選択

## ④会員登録

必須項目(代表者名・電話番号・住所・メールアドレス)およびパスワードの作成(半角英数字8~30文字) を入力。入力後、内容の確認→登録完了で会員登録できます。 (「予約を続ける」をクリックすると、引き続きお支払方法へ進みます)

| 登録情報                          |                                                                                                    |  |  |  |
|-------------------------------|----------------------------------------------------------------------------------------------------|--|--|--|
| 会員情報入力                        | 内容の確認     受録完了                                                                                                    |  |  |  |
|                               | 会員情報の入力                                                                                                    |  |  |  |
| 代表者名 *必須                      | 姓<br>名                                                                                                    |  |  |  |
| 代表者名(フリガナ) *必須                | ชา<br>X1                                                                                                    |  |  |  |
| 性別                            | ○男性<br>○女性<br>⑧選択しない                                                                                                    |  |  |  |
| 生年月日                          | • 年 • 月 • 日                                                                                                    |  |  |  |
| 電話番号                          | 携帯電話<br>*必須<br>ご目宅                                                                                                    |  |  |  |
| 住所 *必須                        | 郵便番号 ★*/、イフン無し半角数字 都道府県 ・・・・・・・・・・・・・・・・・・・・・・・・・・・・・・・・・・・・                                                                                                    |  |  |  |
| メールアドレス *201                  | *確認のためもう一度入力してください<br>**@gero-spa.or.jpのドメインより確認メールを送信いたします。ドメイン指定受信、指定拒否、迷惑メール設定な<br>どされている場合、予約システムからのメールを受信でさない場合がありますので、必ず上記ドメインからのメー<br>ルを受信でさるようにメール受信設定をお願いいたします。 |  |  |  |
| パスワード<br>(半角英数字8~30文字)<br>*必須 | ・・・・・・     ※確認のためもう一度入力してください                                                                                                    |  |  |  |
|                               |                                                                                                    |  |  |  |

# ⑤お客様情報の入力(会員登録をしている人は省略)

必須項目(代表者名・電話番号・住所・メールアドレス)は必ず入力

## ※バス予約代表者と宿泊予約代表者が異なる場合は、 「宿泊予約代表者氏名」を必ずご入力ください。

※電話番号は運転手との連絡を取りやすくする為、携帯電話の入力をおねがいします。

※「@gero-spa.or.jp」のドメインよりメール送信をします。

ドメイン指定受信、指定拒否、迷惑メール設定などされている場合、予約システムからのメールを受信 できない場合がございますので、受信できるように設定をおねがいします。

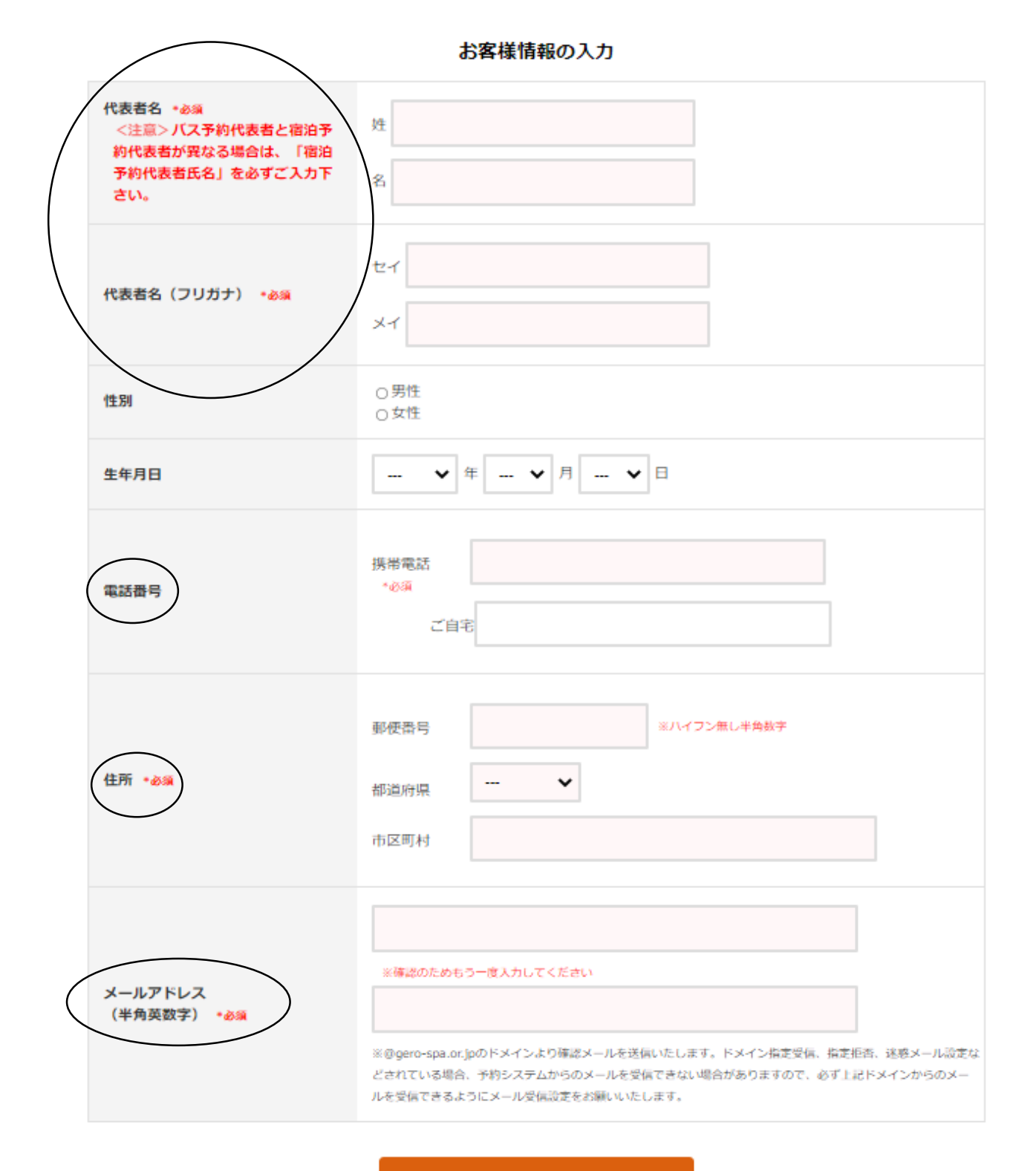

お支払い方法の選択へ

#### お支払方法

|            | ●現金決済<br>※ご宿泊旅館にてお支払いください。<br>なお、GoToトラベルにて宿泊予約のお客様で、バス代金の支払いに地域共通クーポン券を使用する場合はこち<br>らをお選びください。(紙クーポンのみ可,電子クーポン不可)<br>クレジットカード決済の場合は適用されません。 |
|------------|----------------------------------------------------------------------------------------------------|
| お支払い方法 *必須 | <ul> <li>○ クレジットカード決済</li> <li>カード番号</li> <li>有効期限</li> <li>・ ♥月/ - ♥年</li> <li>セキュリティコード</li> <li>カード名義</li> </ul>                          |
|            | 予約内容の確認へ                                                                                                    |

**⑥内容を確認してよろしければ「確定する」をクリック** 予約内容が登録したメールアドレスに送信されます。

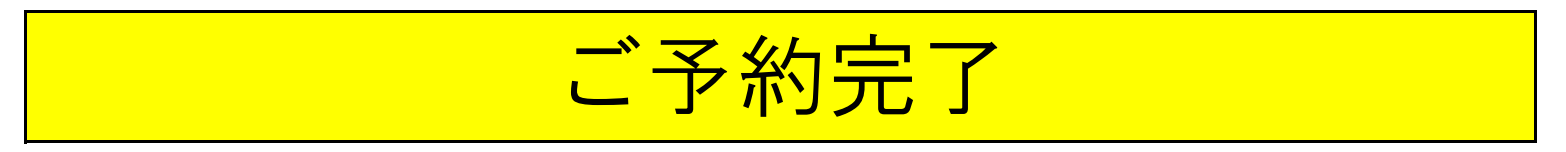

予約内容の確認・変更・キャンセルの場合(会員登録された方のみ)

①下呂温泉直行バスページの「直行バスオンライン予約サイト」をクリックし 上部に記載の会員専用をクリック

| 下呂温泉 直行バス       | 【会員専用】予約確認・変更・キャンセル | 日本語 🖌 | お電話でのご予約・お問い合わせはこちら<br>FEL.0576-25-2541 |
|-----------------|---------------------|-------|-----------------------------------------|
| ②メールアドレス・パスワードを | 入力                  |       |                                         |
|                 | ログイン                |       |                                         |
|                 |                     |       |                                         |
|                 |                     |       |                                         |

ログイン

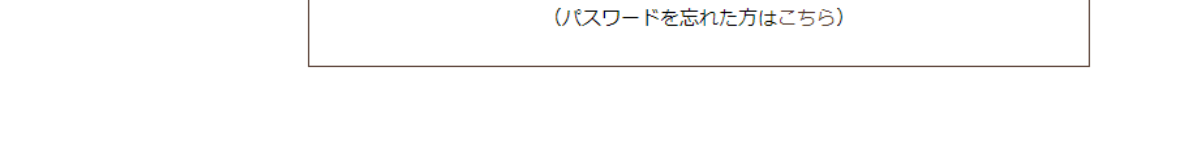

③バス予約一覧が表示されるので、「予約の詳細を確認する」をクリック

.....

| 予約状況 | キャンセル                | 予約番号 | T68501114OID | お申込日 | 2021年04月12日(月) |
|------|----------------------|------|--------------|------|----------------|
| 路線   | 名古屋⇔下呂温泉(名古屋 ⇒ 下呂温泉) |      |              |      |                |
| 乗車日  | 往路:2021年04月26日(月)    |      |              |      |                |
|      |                      |      |              |      |                |

予約の詳細を確認する

## ④キャンセルか変更するを選択

変更できる項目・・・片道・往復、乗車日、人数、宿泊先

(支払い方法の変更につきましてはお手数ですが一旦キャンセルして取り直してください)

変更後、内容を確認してよろしければ「確定する」をクリック。 変更した内容が再度メール送信されます。

#### 予約履歴

| <ul> <li>バス予約一覧</li> </ul> |
|----------------------------|
|----------------------------|

### 会員様情報

> 会員情報の変更

#### ...

その他

> 退会手続き

| 乗車日     | 往路:2021年09月30日(木)<br>復路:2021年10月01日(金)                                  |
|---------|-------------------------------------------------------------------------|
| 路線      | 名古屋⇔下呂温泉                                                                |
| 乗車地・降車地 | ♀ 名古屋 ↔ ♀ 下呂温泉                                                          |
| 乗車時間    | <ul><li>往路 乗車地:14:00 降車地:16:30</li><li>復路 乗車地:10:30 降車地:13:00</li></ul> |
| 乗車人数    | 大人 1名                                                                   |
| ご宿泊先    |                                                                         |
| 合計料金    | 3,700 円 (税込)                                                            |

#### お客様情報

| 代表者名       |  |
|------------|--|
| 代表者名(フリガナ) |  |
| 性別         |  |
| 生年月日       |  |
| 電話番号       |  |
| 住所         |  |
| メールアドレス    |  |

#### お支払い方法

| お支払い方法 | 現金決済    |      |
|--------|---------|------|
| 一覧へ戻る  | キャンセルする | 変更する |